## First Steps

- 1. Set up your workshop account (skip to 2. if you have your own account)
  - open letter to get your account name and PIN
  - follow the instructions from yesterday's email to set your password and then upload your public ssh key
  - ▶ (or manually log in under https://zulassung.nhr.zib.de → "account information" → reset password and afterwards upload your key under "manage keys")
- 2. Login to the NGT cluster with hop via blogin
  - use ssh -J USERNAME@blogin.nhr.zib.de USERNAME@login-ngt
  - (if needed add your key to ssh with ssh-add or specify it with ssh -i)
  - or ssh login-ngt with ssh config

```
Host login-ngt
ProxyJump %r@blogin.nhr.zib.de
Hostname login-ngt
User USERNAME
IdentityFile ~/.ssh/id_rsa_hlrn
```

(NHR@ZIB)

Mar. 21 2024

1/1